# cisco.

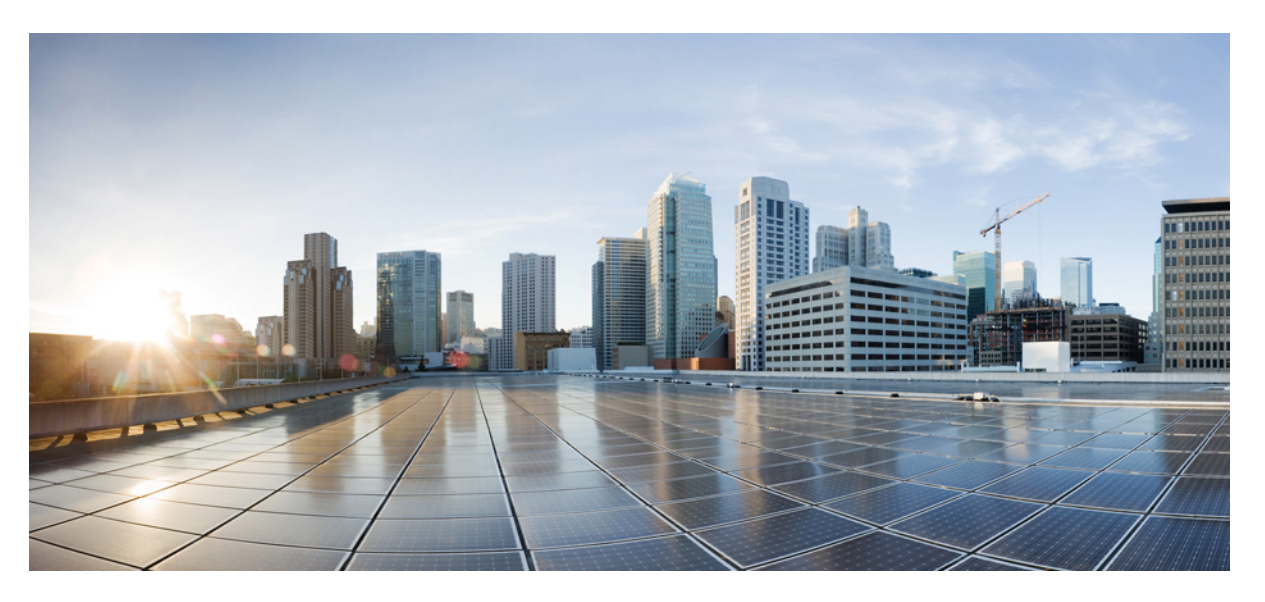

### Cisco IMC Supervisor Installation Guide for VMware vSphere and Microsoft Hyper-V, Release 2.2

**First Published:** 2017-07-11 **Last Modified:** 2023-10-13

### **Americas Headquarters**

Cisco Systems, Inc. 170 West Tasman Drive San Jose, CA 95134-1706 USA http://www.cisco.com Tel: 408 526-4000 800 553-NETS (6387) Fax: 408 527-0883

© 2017–2020 Cisco Systems, Inc. All rights reserved.

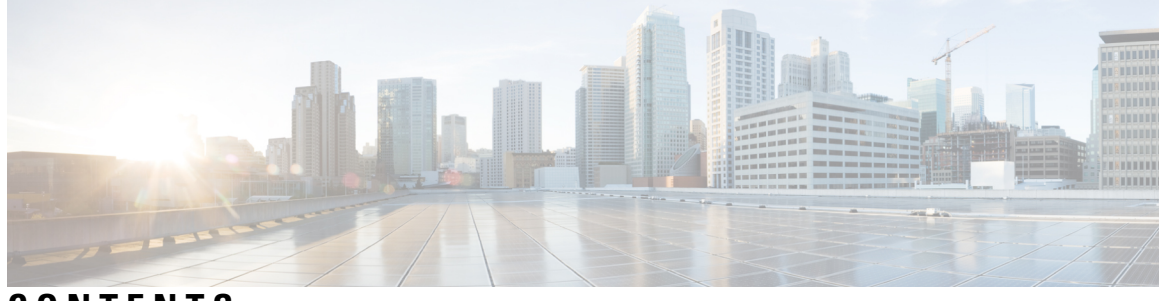

CONTENTS

| P R E F A C E | Preface v                                                                   |  |  |  |  |
|---------------|-----------------------------------------------------------------------------|--|--|--|--|
|               | Audience v                                                                  |  |  |  |  |
|               | Conventions v                                                               |  |  |  |  |
|               | Documentation Feedback vii                                                  |  |  |  |  |
|               | Obtaining Documentation and Submitting a Service Request vii                |  |  |  |  |
| CHAPTER 1     | Overview 1                                                                  |  |  |  |  |
|               | About Cisco IMC Supervisor 1                                                |  |  |  |  |
|               | Minimum System Requirements 2                                               |  |  |  |  |
|               | Cisco IMC Supervisor Deployment and Scalability 4                           |  |  |  |  |
|               | Supported Firewall Ports 6                                                  |  |  |  |  |
|               | About Licenses 7                                                            |  |  |  |  |
|               | Fulfilling the Product Access Key 8                                         |  |  |  |  |
|               | Licensing Tasks 9                                                           |  |  |  |  |
| CHAPTER 2     | Installing Cisco IMC Supervisor on VMware vSphere 11                        |  |  |  |  |
|               | Installing Cisco IMC Supervisor on VMware vSphere 11                        |  |  |  |  |
|               | Configuring the Network Interface using Shelladmin 13                       |  |  |  |  |
|               | Reserving System Resources 13                                               |  |  |  |  |
| CHAPTER 3     | Installing Cisco IMC Supervisor on Microsoft Hyper-V 15                     |  |  |  |  |
|               | About Cisco IMC Supervisor for Hyper-V <b>15</b>                            |  |  |  |  |
|               | Prerequisites 15                                                            |  |  |  |  |
|               | Installing Cisco IMC Supervisor on Microsoft Hyper-V 2008 R2 15             |  |  |  |  |
|               | Installing Cisco IMC Supervisor on Microsoft Hyper-V for Windows 2012 R2 17 |  |  |  |  |
|               | Configuring the Network Interface using Shelladmin <b>19</b>                |  |  |  |  |
|               |                                                                             |  |  |  |  |

| CHAPTER 4 | Upgrading Cisco IMC Supervisor From Older Versions |    |
|-----------|----------------------------------------------------|----|
|           | Upgrading to Cisco IMC Supervisor Version 2.2 21   |    |
|           | Digitally Signed Images 22                         |    |
|           | Requirements for Verifying Digitally Signed Images | 22 |
|           | Verifying a Digitally Signed Image 22              |    |
|           |                                                    |    |
| CHAPTER 5 | Post-Installation Tasks 25                         |    |
|           | Changing the Default Password 25                   |    |

I

I

Updating the License 25

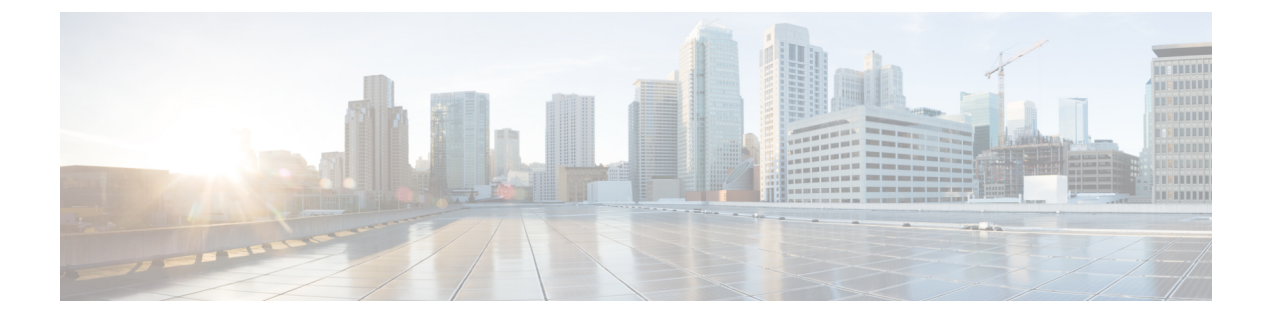

### **Preface**

This preface contains the following sections:

- Audience, on page v
- Conventions, on page v
- Documentation Feedback, on page vii
- Obtaining Documentation and Submitting a Service Request, on page vii

### Audience

This guide is intended primarily for data center administrators who use and who have responsibilities and expertise in one or more of the following:

- Server administration
- Storage administration
- · Network administration
- Network security
- Virtualization and virtual machines

### **Conventions**

| Text Type       | Indication                                                                                                    |
|-----------------|----------------------------------------------------------------------------------------------------|
| GUI elements    | GUI elements such as tab titles, area names, and field labels appear in <b>this font</b> .<br>Main titles such as window, dialog box, and wizard titles appear in <b>this font</b> . |
| Document titles | Document titles appear in <i>this font</i> .                                                                                                    |
| TUI elements    | In a Text-based User Interface, text the system displays appears in this font.                                                                                                    |
| System output   | Terminal sessions and information that the system displays appear in this font.                                                                                                    |

| Text Type             | Indication                                                                                                    |  |
|-----------------------|----------------------------------------------------------------------------------------------------|--|
| CLI commands          | CLI command keywords appear in <b>this font</b> .                                                                           |  |
|                       | Variables in a CLI command appear in <i>this font</i> .                                                                     |  |
| []                    | Elements in square brackets are optional.                                                                                   |  |
| $\{x \mid y \mid z\}$ | Required alternative keywords are grouped in braces and separated by vertical bars.                                         |  |
| [x   y   z]           | Optional alternative keywords are grouped in brackets and separated by vertical bars.                                       |  |
| string                | A nonquoted set of characters. Do not use quotation marks around the string or the string will include the quotation marks. |  |
| <>                    | Nonprinting characters such as passwords are in angle brackets.                                                             |  |
| []                    | Default responses to system prompts are in square brackets.                                                                 |  |
| !,#                   | An exclamation point (!) or a pound sign (#) at the beginning of a line of code indicates a comment line.                   |  |

**Note** Means *reader take note*. Notes contain helpful suggestions or references to material not covered in the document.

### Â

Caution

Means reader be careful. In this situation, you might perform an action that could result in equipment damage or loss of data.

### $\mathcal{P}$

**Tip** Means *the following information will help you solve a problem*. The tips information might not be troubleshooting or even an action, but could be useful information, similar to a Timesaver.

### ٢

A

Timesaver

Means the described action saves time. You can save time by performing the action described in the paragraph.

#### Warning

#### IMPORTANT SAFETY INSTRUCTIONS

This warning symbol means danger. You are in a situation that could cause bodily injury. Before you work on any equipment, be aware of the hazards involved with electrical circuitry and be familiar with standard practices for preventing accidents. Use the statement number provided at the end of each warning to locate its translation in the translated safety warnings that accompanied this device.

SAVE THESE INSTRUCTIONS

### **Documentation Feedback**

To provide technical feedback on this document, or to report an error or omission, please send your comments to ucs-director-docfeedback@cisco.com. We appreciate your feedback.

### **Obtaining Documentation and Submitting a Service Request**

For information on obtaining documentation, submitting a service request, and gathering additional information, see the monthly What's New in Cisco Product Documentation, which also lists all new and revised Cisco technical documentation.

Subscribe to the *What's New in Cisco Product Documentation* as a Really Simple Syndication (RSS) feed and set content to be delivered directly to your desktop using a reader application. The RSS feeds are a free service and Cisco currently supports RSS version 2.0.

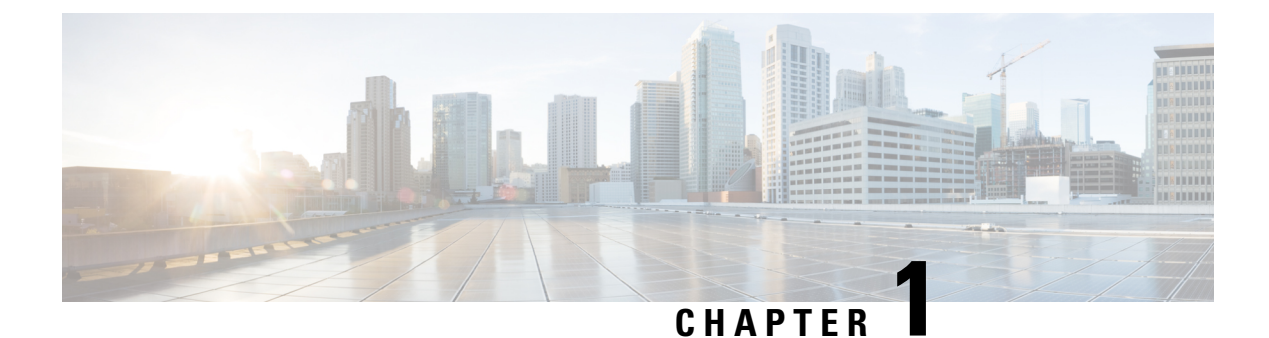

### **Overview**

This chapter contains the following topics:

- About Cisco IMC Supervisor, on page 1
- Minimum System Requirements, on page 2
- Cisco IMC Supervisor Deployment and Scalability, on page 4
- Supported Firewall Ports, on page 6
- About Licenses, on page 7

### About Cisco IMC Supervisor

Cisco IMC Supervisor is a management system that allows you to manage rack-mount servers on a large scale. It allows you to create groups of rack-mount servers for monitoring and inventory purposes.

You can use Cisco IMC Supervisor to perform the following tasks:

- Logically grouping servers and viewing summary per group
- · Collecting inventory for the managed servers
- Monitoring servers and groups
- Managing firmware including firmware download, upgrade, and activation
- Provide Northbound REST APIs to discover, monitor and manage servers and perform firmware upgrades programmatically.
- Managing standalone server actions including power control, LED control, log collection, KVM launch, and CIMC UI launch.
- Restricting access using Role Based Access Control (RBAC)
- Configuring email alerts
- Configuring server properties using policies and profiles
- Defining schedules to defer tasks such as firmware updates or server discovery
- Diagnosing server hardware issues using UCS Server Configuration Utility
- · Cisco Smart Call Home provides proactive diagnostics, alerts, and remediation recommendations
- Managing Cisco UCS S3260 Dense Storage Rack Server

- · Configuring the DNS server and other network settings through the Network Configuration policy
- Assigning physical drives to server through the Zoning policy
- Setting up multiple diagnostic images across different geographic locations
- · Customizing email rules to include individual servers within a group

### **Minimum System Requirements**

#### **Supported Server Models**

- UCS C-220 M3, M4 and M5
- UCS C-240 M3, M4 and M5
- UCS C-460 M4
- UCS C-480 M5
- UCS C-22 M3
- UCS C-24 M3
- UCS C-420 M3
- UCS E-160S M3
- UCS C3160
- UCS S3260 M3, M4 and M5
- UCS EN120E M2
- UCS EN120S M2
- UCS EN140N M2
- UCS E-140S M2
- UCS E-160D M2
- UCS E-180D M2
- UCS E-140S M1
- UCS E-140D M1
- UCS E-160D M1
- UCS E-140DP M1
- UCS E-160DP M1
- UCS E-1120D M3
- UCS E-180D M3
- ENCS 5406

I

- ENCS 5408
- ENCS 5412
- HX220C-M5S
- HX220C-M4
- HX240C-M5SX
- HX240C-M4
- HXAF240C-M5SX
- HXAF220C-M5S
- HXAF240C-M4SX

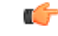

```
Important
```

Cisco IMC Supervisor supports up to 1000 UCS C-Series and E-Series servers. For more information about scalability, see Deployment and Scalability.

#### **Minimum Firmware Versions**

| Servers              | Minimum Firmware Version |
|----------------------|--------------------------|
| UCS C-series Servers | 1.5(4)                   |
| UCS E-series Servers | 2.3.1                    |
| UCS S3260 Servers    | 2.0(13e)                 |

#### **Supported PCiE Cards**

- Cisco UCS VIC 1225
- Cisco UCS VIC 1225T
- Cisco UCS VIC 1227
- Cisco UCS VIC 1227T
- Cisco UCS VIC 1385
- Cisco UCS VIC 1387
- Cisco UCS VIC 1455
- Cisco UCS VIC 1457

#### **Supported Hypervisor versions**

- ESXi 5.1
- ESXi 5.5

- ESXi 6.0
- ESXi 6.5
- ESXi 6.7
- ESXi 7.0
- ESXi 7.0 U3
- Windows 2008 R2 with Hyper-V Role
- Windows 2012 R2 with Hyper-V Role
- Windows 2016 with Hyper-V Role

#### **Minimum Hardware Requirements**

The Cisco IMC Supervisor environment must meet at least the minimum system requirements listed in the following table.

| Element                         | Minimum Supported Requirement |
|---------------------------------|-------------------------------|
| vCPU                            | 4                             |
| Memory                          | 12 GB                         |
| Primary Disk (Hard Disk 1)      | 100 GB                        |
| Secondary Disk (Hard Disk 2)    | 100 GB                        |
| Minimum write speed for storage | 10 MB/sec                     |

### **Cisco IMC Supervisor Deployment and Scalability**

#### **Configuring Inframgr properties**

- Modify the following properties and values from the /opt/infra/inframgr/service.properties file:
  - threadpool.maxthreads.inventory=50
  - cimc.inventory.max.thread.pool.size=100
- 2. Go to Shell Admin and restart the services by stopping and starting the Cisco IMC Supervisor services.

#### **Deployment Recommendations**

Cisco IMC Supervisor recommends the following based on the scale of rack servers you manage:

| Element | Small Deployment (1 - 250<br>rack servers) | Medium Deployment (251<br>- 500 rack servers) | Large Deployment (501 -<br>1000 rack servers) |
|---------|--------------------------------------------|-----------------------------------------------|-----------------------------------------------|
| vCPUs   | 4                                          | 4                                             | 8                                             |

| Element                                       | Small Deployment (1 - 250<br>rack servers) | Medium Deployment (251<br>- 500 rack servers) | Large Deployment (501 -<br>1000 rack servers) |
|-----------------------------------------------|--------------------------------------------|-----------------------------------------------|-----------------------------------------------|
| CPU Reservation                               | 10000 MHz                                  | 10000 MHz                                     | 10000 MHz                                     |
| Cisco IMC Supervisor<br>VM Memory Allocation  | 12 GB                                      | 16 GB                                         | 20 GB                                         |
| Cisco IMC Supervisor<br>VM Memory Reservation | 12 GB                                      | 16 GB                                         | 20 GB                                         |
| Inframgr Memory<br>Allocation                 | 6 GB                                       | 8 GB                                          | 10 GB                                         |
| Database InnoDB<br>BufferPool Config          | 1GB                                        | 2 GB                                          | 3 GB                                          |
| Disk write Speed (Direct IO)                  | 10 MB/sec                                  | 10 MB/sec                                     | 15 MB/sec                                     |

#### Allocating Inframgr Memory

- 1. Go to /opt/infra/bin/ and open the inframgr.env file using vi editor.
- 2. Edit the values MEMORY\_MIN and MEMORY\_MAX.

For example, if you are managing 1000 rack servers then inframgr memory allocation must be set to 10 GB. Hence, the MEMORY\_MIN and MEMORY\_MAX must be set to 10240m.

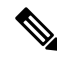

- **Note** Inframgr memory allocation must be increased only if the memory allocated to the VM is increased. If not, this process may crash due to high load. Hence, increase memory for the IMCS VM using vCenter UI, reserve the whole memory, and then change this parameter.
- 3. Go to Shell Admin and restart the services by stopping and starting the Cisco IMC Supervisor services.

#### **Configuring Database Buffer Pool**

InnoDB buffer pool is the internal memory used by the mariadbd process inside the Cisco IMC Supervisor VM. You must increase the memory based on the load. To modify this pool size, perform the following procedure:

- 1. Go to /etc/ and open the my.cnf file.
- 2. Navigate to the innodb\_buffer\_pool\_size parameter.

For example, if you are managing 1000 servers, then the value must be innodb\_buffer\_pool\_size=3072M.

**3.** Go to Shell Admin and restart the services and database by stopping and starting the Cisco IMC Supervisor services and database.

#### **Determining Direct Disk Input/Output Speed**

After Cisco IMC Supervisor VM is deployed, go to the command prompt and enter the dd if=/dev/zero
of=test.img bs=4096 count=256000 oflag=direct command. The following output for example, is displayed:

```
[root@localhost ~]# dd if=/dev/zero of=test.img bs=4096 count=256000 oflag=direct
256000+0 records in
256000+0 records out
1048576000 bytes (1.0 GB) copied, 44.0809 s, 23.8 MB/s
```

```
Note
```

In the above example, 23.8 MB/s is the disk input/output speed.

### **Supported Firewall Ports**

| Service                                    | Port Number                       |  |
|--------------------------------------------|-----------------------------------|--|
| Servers                                    | Minimum Firmware Version          |  |
| SSH Port                                   | 22                                |  |
| HTTP (S)                                   | 80/443                            |  |
| DHCP                                       | UDP 67 & 68                       |  |
| Active Directory                           | TCP / UDP 389/636 & TCP 3268/3269 |  |
| DNS                                        | TCP/UDP 53                        |  |
| NTP                                        | TCP/UDP 123                       |  |
| Database                                   | 3306                              |  |
| Cisco IMC Supervisor ↔ IMC<br>Connectivity | TCP 80/443                        |  |

The list of applicable services and ports are listed in the following table.

| Cisco IMC Supervisor ↔ IMC<br>Connectivity                                                          | TCP 80/443 |
|----------------------------------------------------------------------------------------------------|------------|
| Sun-RPC (Remote Procedure Call) Port<br>used for executing NTP, FTP and other<br>remote operations. | TCP/111    |
| Adobe flash Socket Policy Server used<br>by Cisco IMC Supervisor.                                   | TCP/843    |
| Webserver (/HTTP) port to access GUI and API in non-secure mode.                                    | TCP/8080   |
| Webserver (/HTTPS) port to access GUI and API in secure mode.                                       | TCP/8443   |
| The msgsrvr port internally connected with appliance.                                               | TCP/8787   |

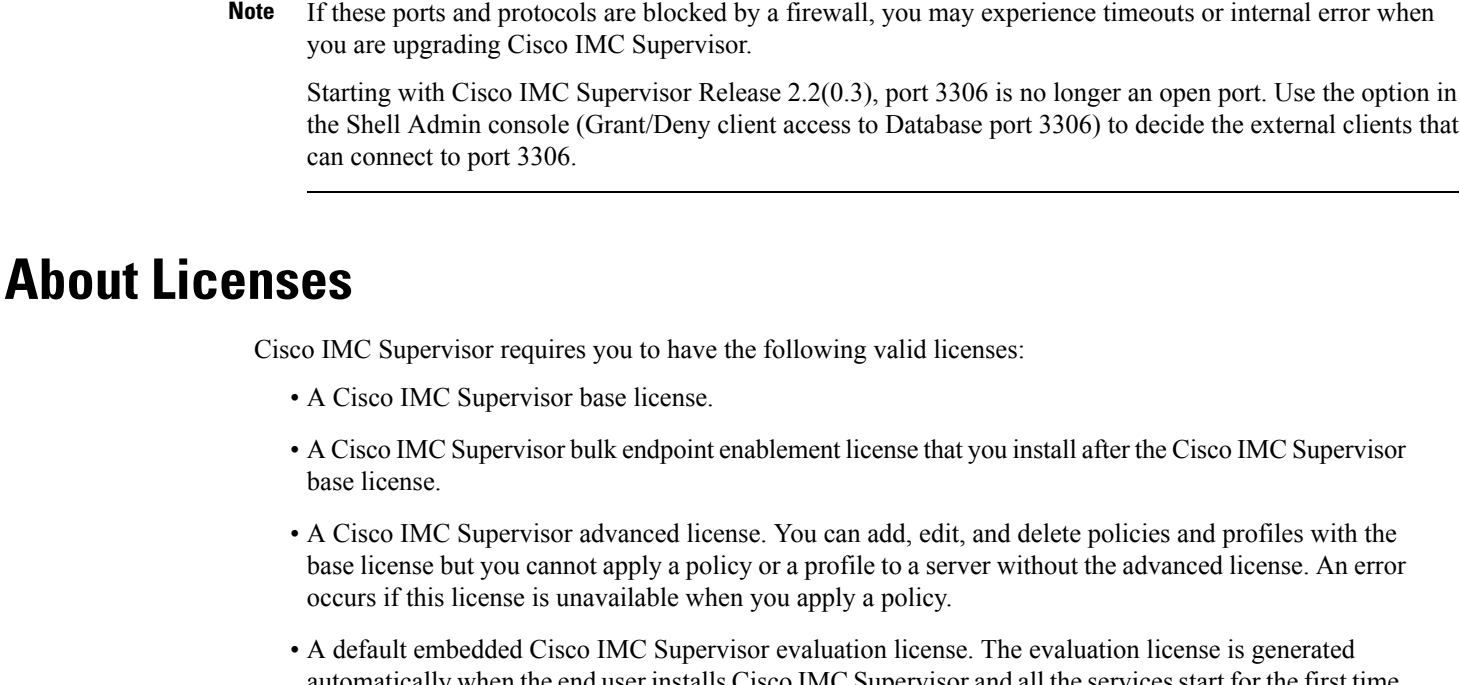

• A default embedded Cisco IMC Supervisor evaluation license. The evaluation license is generated automatically when the end user installs Cisco IMC Supervisor and all the services start for the first time. It is applicable for 50 servers.

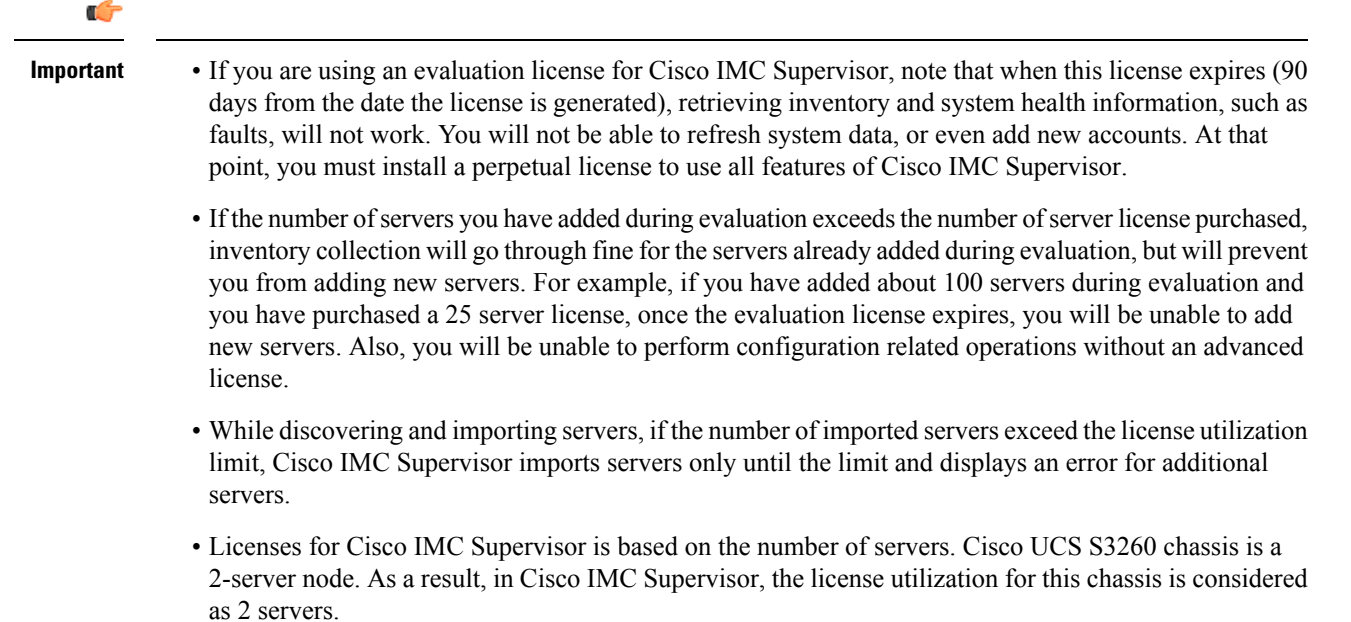

The process for obtaining and installing the licenses is the same. For obtaining a license, perform the following procedures:

- 1. Before you install Cisco IMC Supervisor, generate the Cisco IMC Supervisor license key and claim a certificate (Product Access Key).
- 2. Register the Product Access Key (PAK) on the Cisco software license site, as described in Fulfilling the Product Access Key, on page 8.
- **3.** After you install Cisco IMC Supervisor, update the license as described in Updating the License, on page 25.
- 4. After the license has been validated, you can start to use Cisco IMC Supervisor.

For various other licensing tasks you can perform, see Licensing Tasks, on page 9.

### **Fulfilling the Product Access Key**

Perform this procedure to register the Product Access Key (PAK) on the Cisco software license site.

### Before you begin

You need the PAK number.

#### Procedure

- **Step 1** Navigate to the Cisco Software License website.
- **Step 2** If you are directed to the Product License Registration page, you can take the training or click **Continue to Product License Registration**.
- **Step 3** On the Product License Registration page, click **Get New Licenses from a PAK or Token**.
- Step 4 In the Enter a Single PAK or TOKEN to Fulfill field, enter the PAK number.
- Step 5 Click Fulfill Single PAK/TOKEN.
- **Step 6** Complete the additional fields in **License Information** to register your PAK:

| Field             | Description                             |
|-------------------|-----------------------------------------|
| Organization Name | The organization name.                  |
| Site Contact Name | The site contact name.                  |
| Street Address    | The street address of the organization. |
| City/Town         | The city or town.                       |
| State/Province    | The state or province.                  |
| Zip/Postal Code   | The zip code or postal code.            |
| Country           | The country name.                       |

Step 7 Click Issue Key.

L

The features for your license appear, and an email with the Digital License Agreement and a zipped license file is sent to the email address you provided.

### **Licensing Tasks**

You can use the **License** menu to view the license details and the usage of resources. The following licensing procedures are available from **Administration** > **License** menu.

| Tab                  | Description                                                                                                    |  |
|----------------------|----------------------------------------------------------------------------------------------------|--|
| License Keys         | This tab displays the details of the license used in Cisco IMC<br>Supervisor. You can also use this tab to update, replace and migrate<br>the license. You can update the license when a new version of Cisco<br>IMC Supervisor is available. |  |
| License Utilization  | This tab shows the licenses in use and details about each license,<br>including license limit, available quantity, status, and remarks. License<br>audits can also be run from this page.                                                     |  |
|                      | <b>Note</b> Licenses for Cisco IMC Supervisor is based on the number of servers. Cisco UCS S3260 chassis is a 2-server node. As a result, in Cisco IMC Supervisor, the license utilization for this chassis is considered as 2 servers.       |  |
| Resource Usage Data  | This tabs displays the details of the various resources used.                                                                                                    |  |
| Deactivated Licenses | This tab displays a list of deactivated licenses.                                                                                                    |  |

#### **Support for Third Party Software**

Cisco IMC Supervisor has not tested or qualified any third software to be installed or used, such as security agents, etc. Such third party software installation of any kind may negatively affect the proper functioning of the product and is done at your own risk.

Licensing Tasks

I

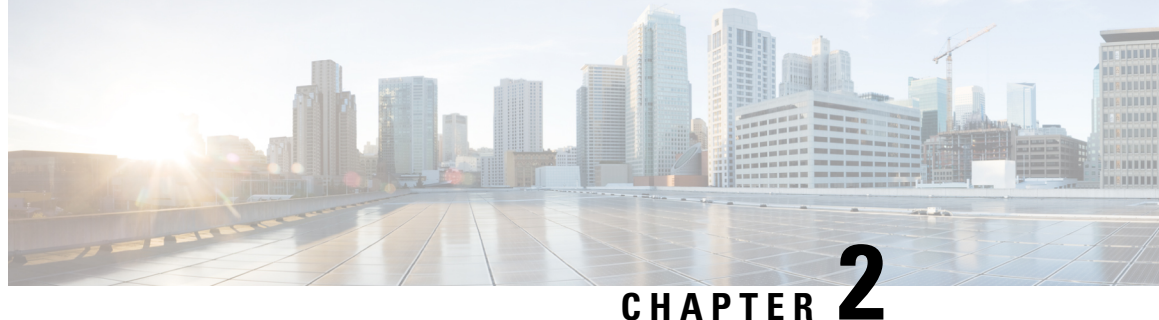

## Installing Cisco IMC Supervisor on VMware vSphere

- Installing Cisco IMC Supervisor on VMware vSphere, on page 11
- Configuring the Network Interface using Shelladmin, on page 13
- Reserving System Resources, on page 13

### Installing Cisco IMC Supervisor on VMware vSphere

#### Before you begin

You must have system administrator privileges for VMware vSphere or vCenter

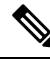

Note If you want to use a static IP address rather than DHCP, you must know the following information:

- IP address
- Subnet mask
- · Default gateway

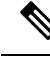

Note VMware vSphere ESXI 6.5, 6.7, 7.0, and 7.0 U3 are the qualified version for OVA deployment. Ensure that the IP address of the source is different from the IP address of the target system.

#### **Procedure**

| Step 1 | Log in to VMware vSphere Client.                                           |
|--------|----------------------------------------------------------------------------|
| Step 2 | In the Navigation pane, click the vSphere host on which you want to deploy |
| Step 3 | Choose File > Deploy OVF Template.                                         |

The Deploy OVA Template window appears.

| Step 4  | On the <b>Source</b> location:                                                         | screen pane of the <b>Deploy OVF Template</b> , do one of the following to choose your OVA source                                                                                                    |
|---------|----------------------------------------------------------------------------------------|----------------------------------------------------------------------------------------------------|
|         | <ul><li> If the OV.</li><li> If the OV.</li><li> the IP add</li></ul>                  | A file is stored on your local computer, browse to the location, choose the file, and click <b>Open</b> .<br>A file is stored on a server on your local area network, enter the location of the file including dress or fully qualified domain name of the server.                                                   |
| Step 5  | On the OVA T                                                                           | emplate Details screen, verify the details and click Next.                                                                                                    |
| Step 6  | On the Name                                                                            | and Location screeen, do the following:                                                                                                    |
|         | <ul><li>a) In the Nan</li><li>b) In the Inve</li><li>c) Click Next</li></ul>           | ne field, enter a unique name for the VM.<br>entory Location area, choose the location where you want the VM to reside.<br>t                                                                                                    |
| Step 7  | Select a comp                                                                          | ute resource by selecting the IP address under which the VM has to be tagged and click Next.                                                                                                    |
|         | Review the ter configuration                                                           | nplate details. Details about the publisher, Download size, the size on the disk and extra will be displayed.                                                                                                    |
| Step 8  | On the Storag                                                                          | e screen, choose the storage location for the VM and click Next.                                                                                                    |
| Step 9  | In the <b>Disk Fo</b>                                                                  | rmat pane, from the drop down options available, choose one of the following and click Next:                                                                                                    |
|         | <ul> <li>Thin Pro</li> <li>Thick Pr</li> <li>Thick Pr</li> <li>to create of</li> </ul> | <ul> <li>visioned format—To allocate storage on demand as data is written to disk.</li> <li>ovisioned (Lazy Zeroed) format —To allocate storage immediately in thick format.</li> <li>ovisioned (Eager Zeroed) format —To allocate storage in thick format. It might take longer disks using this option.</li> </ul> |
|         | By default 100                                                                         | bgb of data storage will be allocated.                                                                                                    |
| Step 10 | In the Networ                                                                          | k Mapping pane, choose network for VM and click Next.                                                                                                    |
| Step 11 | In the <b>Propert</b>                                                                  | ies pane, enter the following information and click Next:                                                                                                    |
|         | • Gateway                                                                              | IP Address                                                                                                    |
|         | <ul> <li>Managem</li> </ul>                                                            | nent IP Address                                                                                                    |
|         | Managem                                                                                | nent IP Subnet Mask                                                                                                    |
|         | Root Pass                                                                              | sword                                                                                                    |
|         | Note                                                                                   | The root password can be configured with any value during deployment.                                                                                                    |
|         | • Shelladm                                                                             | in Password                                                                                                    |
|         | Note                                                                                   | Shelladmin password can be configured with any value during deployment.                                                                                                    |
| Step 12 | In the <b>Ready t</b>                                                                  | to Complete pane, verify the options selected, and click Finish.                                                                                                    |
|         | Make sure you                                                                          | have sufficient vCPU and memory to power on the VM.                                                                                                    |
| Step 13 | After the appli supported web                                                          | ance has booted up, copy and paste the Cisco IMC Supervisor IP address that appears into a browser to access the <b>Login</b> page.                                                                                                    |
| Step 14 | On the <b>Login</b>                                                                    | page, enter admin as the username and admin for the login password.                                                                                                    |
|         |                                                                                        |                                                                                                    |

#### What to do next

Update your license.

### **Configuring the Network Interface using Shelladmin**

This procedure is optional.

#### Procedure

- Step 1 Log in to the Cisco IMC Supervisor VM console using the Shell admin credentials configured during deployment.
- **Step 2** Choose Configure Network Interface.
- **Step 3** At the Do you want to Configure DHCP/STATIC IP [D/S] prompt, enter one of the following choices:
  - If DHCP is enabled, enter **D** (IP addresses are assigned automatically)
  - To configure static IP, enter  $\mathbf{s}$ , and then choose the interface you want to configure at the next prompt followed by the option to select IPv4 or IPv6. This is followed by the confirmation of the interface selected and the version of IP for which you select  $\mathbf{Y}$  to continue. Then enter the following details:
    - IP address
    - Netmask
    - Gateway
    - (Optional) DNS Server 1
    - (Optional) DNS Server 2

**Step 4** Confirm when prompted.

### **Reserving System Resources**

For optimal performance, we recommend reserving extra system resources for Cisco IMC Supervisor beyond the minimum system requirements.

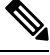

Note For more information about how to reserve system resources, see the VMWare documentation.

Procedure

**Step 1** Log into VMware vCenter.

- **Step 2** Choose the VM for Cisco IMC Supervisor.
- **Step 3** Shut down the VM.
- Step 4In VMware vCenter, click the Resource Allocation tab to view the current resource allocations, and click<br/>Edit.
- **Step 5** In the **Virtual Machine Properties** pane, edit resource allocations by choosing a resource and entering the new values.
- **Step 6** Verify that the new resource allocations have been made.

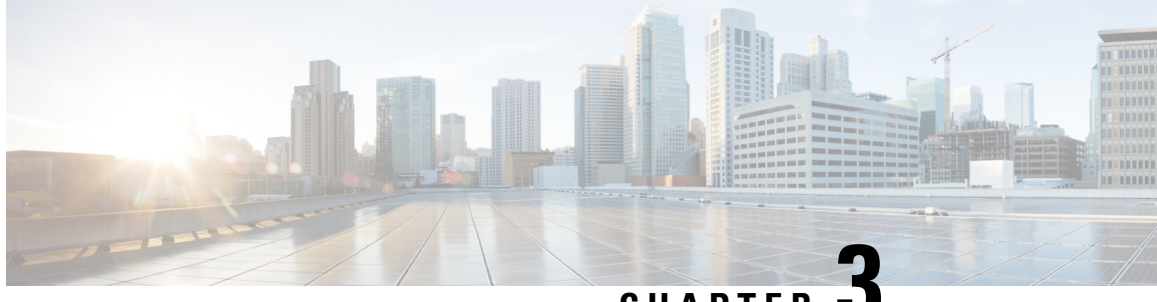

CHAPTER

## Installing Cisco IMC Supervisor on Microsoft Hyper-V

- About Cisco IMC Supervisor for Hyper-V, on page 15
- Prerequisites, on page 15
- Installing Cisco IMC Supervisor on Microsoft Hyper-V 2008 R2, on page 15
- Installing Cisco IMC Supervisor on Microsoft Hyper-V for Windows 2012 R2, on page 17
- Configuring the Network Interface using Shelladmin, on page 19

### **About Cisco IMC Supervisor for Hyper-V**

Deploying Cisco IMC Supervisor in a Hyper-V environment is supported.

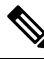

Note We recommend deploying Cisco IMC Supervisor on the Hyper-V Manager host, rather than the SCVMM console.

### **Prerequisites**

- Installation of Hyper-V Manager
- · Configured system administrator privileges
- Cisco IMC Supervisor installed on Hyper-V host

### Installing Cisco IMC Supervisor on Microsoft Hyper-V 2008 R2

#### Before you begin

System administrator privileges for Hyper-V are required.

**Note** If you do not want to use DHCP, you need the following information: IP address, subnet mask, and default gateway.

Note Ensure that the IP address of the source is different from the IP address of the target system.

#### Procedure

| Step 1  | Log into                                                                                                    | the Hyper-V host.                                                                                                    |  |  |
|---------|----------------------------------------------------------------------------------------------------|----------------------------------------------------------------------------------------------------|--|--|
| Step 2  | Choose Start > Administrative Tools to open Hyper-V Manager.                                                                                                    |                                                                                                    |  |  |
| Step 3  | In the Hyper-V Manager dialog box, choose New > Virtual Machine.                                                                                                    |                                                                                                    |  |  |
| Step 4  | In the <b>Be</b>                                                                                                    | In the <b>Before You Begin</b> pane, choose the custom configuration option and click <b>Next</b> .                                   |  |  |
| Step 5  | In the Specify Name and Location pane, in the Name field, edit the VM name and click Next.                                                                                                    |                                                                                                    |  |  |
| Step 6  | In the <b>Specify Name and Location</b> pane, check the <b>Store the virtual machine in a different location</b> checkbox and specify the alternate location or the virtual machine is stored in the default folder. |                                                                                                    |  |  |
| Step 7  | Click Ne                                                                                                    | Click Next.                                                                                                    |  |  |
| Step 8  | In the Assign Memory pane, enter the amount of memory to allocate to this VM (recommended12 GB) and click Next.                                                                                                    |                                                                                                    |  |  |
| Step 9  | In the <b>Configure Networking</b> pane, do not make any changes to the settings specified for the <b>Connection</b> field and click <b>Next</b> .                                                                   |                                                                                                    |  |  |
| Step 10 | In the <b>Connect Virtual Hard Disk</b> pane, select use an existing virtual hard disk or attach a virtual hard disl later and click <b>Next</b> .                                                                   |                                                                                                    |  |  |
| Step 11 | Click Ne                                                                                                    | xt.                                                                                                    |  |  |
| Step 12 | In the Completing the New Virtual Machine Wizard pane, verify the settings and click Finish.                                                                                                    |                                                                                                    |  |  |
| Step 13 | In the <b>Hy</b>                                                                                                    | per-V Manager pane, right-click the new VM and choose Settings.                                                                       |  |  |
| Step 14 | In the Na                                                                                                    | vigation pane, choose IDE Controller 0.                                                                                               |  |  |
| Step 15 | In the <b>ID</b>                                                                                                    | E Controller pane, choose Hard Drive and click Add.                                                                                   |  |  |
|         | Note                                                                                                    | You need to add two hard drives as there are two separate VHD files - one for the OS and application, and the other for the database. |  |  |
| Step 16 | In the <b>Ha</b><br>Open.                                                                                                    | rd Drive pane, click Browse, choose the downloaded Cisco IMC Supervisor .vhd file and click                                           |  |  |
| Step 17 | Click Ap                                                                                                    | ply.                                                                                                    |  |  |
| Step 18 | Review th                                                                                                    | ne virtual hard drive properties.                                                                                                    |  |  |
| Step 19 | In the Na                                                                                                    | vigation pane, choose Memory.                                                                                                    |  |  |
| Step 20 | In the Me                                                                                                    | mory pane, enter the recommended value (minimum 12 GB) and drag the Memory weight to High.                                            |  |  |
| Step 21 | In the Na                                                                                                    | vigation pane, choose Processor.                                                                                                    |  |  |
| Step 22 | In the <b>Processor</b> pane, choose the recommended value (4 vCPU) and in the <b>Resource Control</b> pane, enter 100 in the <b>Virtual machine reserve (percentage)</b> field.                                     |                                                                                                    |  |  |
| Step 23 | In the Na                                                                                                    | vigation pane, choose Network Adapter.                                                                                                |  |  |

| Step 24 | Click <b>Remove</b> to remove the network adapter that was created when you created the new VM.                                                                                                    |                                                               |  |
|---------|----------------------------------------------------------------------------------------------------|---------------------------------------------------------------|--|
| Step 25 | In the Navigation pane, choose Add Hardware.                                                                                                    |                                                               |  |
| Step 26 | In the Add Hardware pane, choose Legacy Network Adapter and click Add.                                                                                                    |                                                               |  |
| Step 27 | In the Legacy Network Adapter pane, in the Network field, choose Local Area Connection - Virtual Network and click Apply.                                                                            |                                                               |  |
| Step 28 | Verify th                                                                                                    | nat you have sufficient vCPU and Memory resources allocated.  |  |
|         | For the                                                                                                    | minimum system requirements, see Minimum System Requirements. |  |
| Step 29 | Click O                                                                                                    | K.                                                            |  |
| Step 30 | Power o                                                                                                    | n the VM.                                                     |  |
| Step 31 | Optionally, you can configure network properties from the shelladmin. For more information about configuring network properties, see Configuring the Network Interface using Shelladmin, on page 13. |                                                               |  |
| Step 32 | After the appliance restarts, copy and paste the Cisco IMC Supervisor IP address that is displayed into a supported web browser to access the <b>Login</b> page.                                     |                                                               |  |
| Step 33 | At the login prompt, enter admin for username and admin for the password to log into Cisco IMC Supervisor.                                                                                           |                                                               |  |
|         | Note                                                                                                    | Change your administrator password after this initial login.  |  |
|         |                                                                                                    |                                                               |  |

#### What to do next

Update your license.

### Installing Cisco IMC Supervisor on Microsoft Hyper-V for Windows 2012 R2

#### Before you begin

- · System administrator privileges for Hyper-V are required.
- Windows 2012 R2 with Hyper-V Manager version 6.3.9

### 

Note

- You will be creating a standard VM with the wizard. Accept the defaults and at the end you will be editing the VM.
  - By default, this version of Microsoft Hyper-V uses DHCP. If you want to use a static IP address instead of DHCP, you can change this configuration through the shelladmin.

#### Procedure

**Step 1** Log into the Hyper-V host.

| Sten 2  | Choose Start > Administrative Tools to open Hyper-V Manager                                                                                                    |    |  |  |
|---------|----------------------------------------------------------------------------------------------------|----|--|--|
| Step 3  | In the Hyper-V Manager dialog hoy choose New > Virtual Machine                                                                                                    |    |  |  |
| Step 4  | In the Refore You Regin name click Next                                                                                                    |    |  |  |
| Step 5  | In the <b>Name and Location</b> pane, in the <b>Name</b> field edit the VM name and click <b>Next</b>                                                                                               |    |  |  |
| Step 6  | In the <b>Specify Name and Location</b> pane, check the <b>Store the virtual machine in a different location</b>                                                                                    |    |  |  |
| Sten 7  | Choose <b>Concretion 1</b> for this virtual machine                                                                                                    |    |  |  |
| Sten 8  | Click Next                                                                                                    |    |  |  |
| Step 9  | In the <b>Assign Memory</b> pane, enter the amount of memory to allocate to this VM (recommended12 GB) and click <b>Next</b>                                                                        |    |  |  |
| Step 10 | In the <b>Configure Networking</b> pane, do not make any changes to the settings specified for the <b>Connection</b> field and click <b>Next</b>                                                    |    |  |  |
| Step 11 | In the <b>Connect Virtual Hard Disk</b> pane, select use an existing virtual hard disk or attach a virtual hard dis later and click <b>Next</b> .                                                   | k  |  |  |
| Step 12 | In the Completing the New Virtual Machine Wizard pane, verify the settings and click Finish.                                                                                                    |    |  |  |
| Step 13 | In the Navigation pane, right-click the new VM and choose Settings.                                                                                                    |    |  |  |
| Step 14 | In the Navigation pane, choose IDE Controller 0.                                                                                                    |    |  |  |
| Step 15 | In the IDE Controller pane, choose Hard Drive and click Add.                                                                                                    |    |  |  |
|         | <b>Note</b> You need to add two hard drives as there are two separate VHD files - one for the OS and application, and the other for the database.                                                   |    |  |  |
| Step 16 | In the Hard Drive pane, choose the downloaded Cisco IMC Supervisor .vhd file and click OK.                                                                                                    |    |  |  |
| Step 17 | Review the virtual hard drive properties.                                                                                                    |    |  |  |
| Step 18 | In the Navigation pane, choose Memory.                                                                                                    |    |  |  |
| Step 19 | In the Memory pane, enter the recommended value (minimum 12 GB).                                                                                                    |    |  |  |
| Step 20 | In the Navigation pane, choose Processor.                                                                                                    |    |  |  |
| Step 21 | In the <b>Processor</b> pane, enter the recommended value (4 vCPU).                                                                                                    |    |  |  |
| Step 22 | Remove the network adapter that was created when you created the new VM.                                                                                                    |    |  |  |
| Step 23 | In the Navigation pane, choose Add Hardware.                                                                                                    |    |  |  |
| Step 24 | In the Add Hardware pane, choose Legacy Network Adapter or Network Adapter and click Add.                                                                                                    |    |  |  |
| Step 25 | In the Navigation pane, choose the legacy network adapter.                                                                                                    |    |  |  |
| Step 26 | In the Legacy Network Adapter pane, in the Network field, choose Local Area Connection - Virtual Network and click Apply.                                                                           |    |  |  |
| Step 27 | Verify that you have sufficient vCPU and Memory resources allocated.                                                                                                    |    |  |  |
|         | For the minimum system requirements, see Minimum System Requirements.                                                                                                    |    |  |  |
| Step 28 | Power on the VM.                                                                                                    |    |  |  |
| Step 29 | Optionally, you can configure network properties from the shelladmin. For more information about configurin network properties, see Configuring the Network Interface using Shelladmin, on page 13. | g  |  |  |
| Step 30 | After the appliance restarts, copy and paste the Cisco IMC Supervisor IP address that is displayed into a supported web browser to access the <b>Login</b> page.                                    |    |  |  |
| Step 31 | At the login prompt, enter admin for username and admin for the password to log into Cisco IMC Supervisor                                                                                           | ٢. |  |  |

Note Change your administrator password after this initial login.

#### What to do next

Update your license.

### **Configuring the Network Interface using Shelladmin**

This procedure is optional.

#### Procedure

**Step 1** Log in to the Cisco IMC Supervisor VM console with the following credentials:

- User—shelladmin
- Password—changeme

If you have already logged into the shelladmin and changed the default password, use your new password instead.

After you have logged in, you can choose Change shelladmin password to change the default password.

- **Step 2** Choose Configure Network Interface.
- **Step 3** At the Do you want to Configure DHCP/STATIC IP [D/S] prompt, enter one of the following choices:
  - If DHCP is enabled, enter D (IP addresses are assigned automatically)
  - To configure static IP, enter **s**, and then choose the interface you want to configure at the next prompt followed by the option to select IPv4 or IPv6. This is followed by the confirmation of the interface selected and the version of IP for which you select **Y** to continue. Then enter the following details:
    - IP address
    - Netmask
    - Gateway
    - (Optional) DNS Server 1
    - (Optional) DNS Server 2

#### **Step 4** Confirm when prompted.

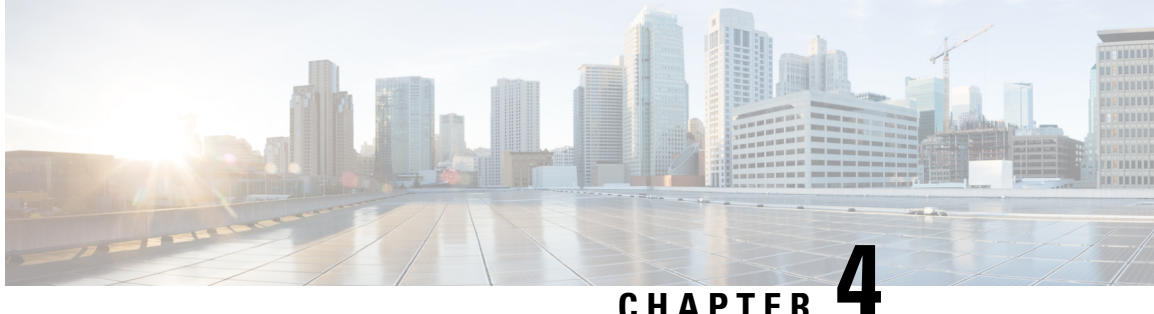

### **Upgrading Cisco IMC Supervisor From Older** Versions

This chapter contains the following topics:

- Upgrading to Cisco IMC Supervisor Version 2.2, on page 21
- Digitally Signed Images, on page 22
- Requirements for Verifying Digitally Signed Images, on page 22
- Verifying a Digitally Signed Image, on page 22

### Upgrading to Cisco IMC Supervisor Version 2.2

To upgrade to Cisco IMC Supervisor 2.2, deploy either through VMware vSphere or Micrsoft Hyper -V and follow the upgrade path below to migrate data from the old system to the new system.

- From Release 2.2(1.3) to Release 2.2 (1.4)
- From Release 2.2(1.2) to Release 2.2(1.4)
- From Release 2.2(1.1) to Release 2.2(1.4)
- From Release 2.2(1.0) to Release 2.2(1.4)
- From Release 2.2(0.6) to Release 2.2(1.2) to Release 2.2(1.4)
- From Release 2.2(0.5) to Release 2.2(1.2) to Release 2.2(1.4)
- From Release 2.2(0.4) to Release 2.2(1.2) to Release 2.2(1.4)
- From Release 2.2(0.3) to Release 2.2(1.2) to Release 2.2(1.4)
- From Release 2.2(0.2) to Release 2.2(0.3) to Release 2.2(1.2) to Release 2.2(1.4)
- From Release 2.2(0.1) to Release 2.2(0.3) to Release 2.2(1.2) to Release 2.2(1.4)
- From Release 2.2(0.0) to Release 2.2(0.3) to Release 2.2(1.2) to Release 2.2(1.4)
- From Release 2.1.x.x to Release 2.2(0.1) to Release 2.2(0.3) to Release 2.2(1.2) to Release 2.2(1.4)
- From Release 2.1.x.x to Release 2.2(0.0) to Release 2.2(0.3) to Release 2.2(1.2) to Release 2.2(1.4)

### **Digitally Signed Images**

Cisco IMC Supervisor release 2.2(1.2) images are delivered in digitally signed zip files. These signed zip files are wrapped in a container zip file that includes the following:

- Digitally signed zip file—Contains the Cisco IMC Supervisor installation or upgrade image
- Verification program—Verifies the certificate chain and signature. During certificate chain validation, the program verifies the authenticity of the end-entity certificate using Cisco's SubCA and root CA certificates. Then, the authenticated end-entity certificate is used to verify the signature.
- Digital signature file—Contains the signature that you can verify before installation or upgrade.
- Certificate file—Enables you to verify the digital signature. This Cisco-signed x.509 end-entity certificate contains a public key that can be used to verify the signature. This certificate is chained to the Cisco root posted on http://www.cisco.com/security/pki/certs/crcam2.cer.
- ReadMe file—Provides the information and instructions required to verify the digitally signed zip file.

Verify the image offline. Once the image is verified, you can begin the installation or upgrade of Cisco IMC Supervisor.

### **Requirements for Verifying Digitally Signed Images**

Before you verify a Cisco IMC Supervisor digitally signed image, ensure that you have the following on your local machine:

- Connectivity to https://www.cisco.com during the verification process.
- Python 3.6.8
- OpenSSL

### Verifying a Digitally Signed Image

#### Before you begin

Download the Cisco IMC Supervisor image from Cisco.com.

#### Procedure

Step 1

- Unzip the file you downloaded from Cisco.com and verify that it contains the following files:
  - ReadMe file
  - Digitally signed zip file.
  - Certificate file, for example UCS\_GENERIC\_IMAGE\_SIGNING-CCO\_RELEASE.cer
  - Digital signature generated for the image.

• Signature verification program, for example cisco x509 verify release.py3

- **Step 2** Review the instructions in the ReadMe file.
  - **Note** If there are any differences between these instructions and those in the ReadMe, follow the ones in the ReadMe.
- **Step 3** Run the signature verification program from the directory where you have unzipped the downloaded content.

Example: Signature Verification for Upgrade Patch

python3 ./cisco\_x509\_verify\_release.py3 -e UCS\_GENERIC\_IMAGE\_SIGNING-CCO\_RELEASE.cer -i cimcs\_patch\_2\_3\_2\_0\_67198.zip -s cimcs\_patch\_2\_3\_2\_0\_67198.zip.signature -v dgst -sha512

#### **Step 4** Review the output and ensure that the verification has succeeded.

#### Example: Expected Output for Upgrade

```
Downloading CA certificate from http://www.cisco.com/security/pki/certs/crcam2.cer ...
Successfully downloaded and verified crcam2.cer.
Downloading SubCA certificate from http://www.cisco.com/security/pki/certs/innerspace.cer
...
Successfully downloaded and verified innerspace.cer.
Successfully verified root, subca and end-entity certificate chain.
Successfully verified the signature of cimcs_patch_2_3_2_0_67198.zip using
UCS GENERIC IMAGE SIGNING-CCO RELEASE.cer
```

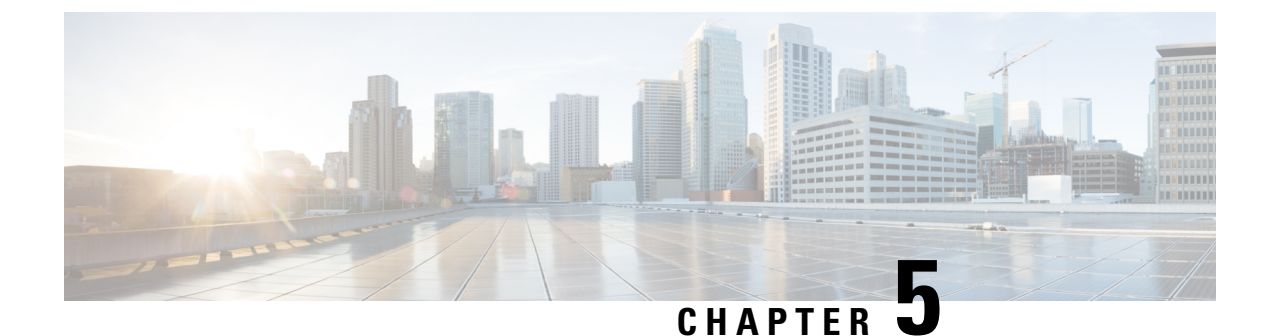

### **Post-Installation Tasks**

- Changing the Default Password, on page 25
- Updating the License, on page 25

### **Changing the Default Password**

#### Procedure

| Step 1 | From the menu choose <b>Administration</b> > <b>Users</b> .               |
|--------|---------------------------------------------------------------------------|
| Step 2 | Click the <b>Login Users</b> tab.                                         |
| Step 3 | Choose admin from the list of Login Users.                                |
| Step 4 | Click Change Password.                                                    |
| Step 5 | In the Change Password dialog box, enter the new password and confirm it. |
| Step 6 | Click Save.                                                               |

### **Updating the License**

You must perform the following procedure to update the license before you start using Cisco IMC Supervisor. For the list of valid licenses, see About Licenses, on page 7. You must generate a license key, claim and register the Product Access Key. After installing Cisco IMC Supervisor, the license is validated and you can start using Cisco IMC Supervisor.

#### Before you begin

If you received a zipped license file by email, extract and save the .lic file to your local machine.

#### Procedure

**Step 1** Choose **Administration** > **License**.

Step 2 On the License page, choose License Keys.

- **Step 3** On the License Keys page, click Update License.
- **Step 4** On the **Update License** screen, do one of the following:
  - To upload a .lic file, click Browse, navigate to and select the .lic file, then click Upload.
  - For a license key, check the **Enter License Text** check box then copy and paste the license key only into the **License Text** field. The license key is typically at the top of the file, after Key ->.

You can also copy and paste the full text of a license file into the License Text field.

#### Step 5 Click Submit.

The license file is processed, and a message appears confirming the successful update.